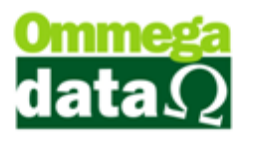

Nesta documentação vamos aprender a configurar a leitura de peso do item no pedido.

Primeiro vamos até o Retaguarda para habilitar o parâmetro de utiliza peso no item de pedido. Retaguarda/Utilitários/Config Ini. Dentro da tela de Configuração NF-e vamos marcar o campo chamado **Utiliza Peso no item do pedido**. Feito isso basta Salvar.

| onfiguração NF-e.ini                                                                 |                       |                         |                       |
|--------------------------------------------------------------------------------------|-----------------------|-------------------------|-----------------------|
| Local do Arquivo:                                                                    |                       |                         |                       |
| C:\Troll\nfe_ini.ini                                                                 |                       |                         |                       |
| NF-e<br>V Utiliza Enquadramento de IPI                                               | 📝 Altera Cálculo IC   | MS para Contribuinte Is | ento                  |
| ✓ Utiliza Partilha de ICMS ✓ Altera Cálculo ICMS para Não Contribuinte Interestadual |                       |                         |                       |
| NFC-e                                                                                |                       |                         |                       |
| 🔲 Utiliza CEST                                                                       | 📃 Valida Nova Reg     | gra do Pagamento (Carti | ăo de crédito/débito) |
| 🔲 Valida Novas Regras CST e CSOS                                                     | N                     |                         |                       |
| NFS-e                                                                                |                       |                         |                       |
| BETHA SANTOS                                                                         | OUTRA                 | PUBLICA                 | © IPM                 |
| Nota de Devolução                                                                    |                       |                         |                       |
| 🔲 Soma Desp. Acessórias na Base de                                                   | e ICMS na Devolução   |                         |                       |
| Ordem de Serviço                                                                     |                       |                         |                       |
| 🔲 Seleciona Impressora para Impress                                                  | ão da Ordem de Serviç | 0                       |                       |
| Pedido                                                                               |                       |                         |                       |
| 🔽 Utiliza Peso no item do pedido                                                     |                       |                         |                       |
| PDV                                                                                  |                       |                         |                       |
| Local do Arquivo: trollenx.ini                                                       |                       |                         |                       |
| V Não gerar TDM após Redução Z                                                       |                       |                         |                       |
| ✓ Não gerar/enviar Bloco X na entrada                                                | do sistema e na Reduç | são Z                   |                       |
|                                                                                      |                       |                         | [                     |
| F5 - Salvar                                                                          |                       |                         | F12 - Cancela         |

Agora precisamos criar uma pasta chamada Balanca\_pedido dentro da pasta onde está instalado o Troll (C:\Troll).

| Organizar       Incluir na biblioteca       Com                                                                                                    | Nova pasta     Importilhar com ▼     Nova pasta       Data de modificaç     Tipo       Data de modificaç     Tipo       Dobleta de modificaç     Tipo       Data de modificaç     Tipo       Data de modificaç     Tipo       Data de modificaç     Tipo       12/06/2017 15:18     Pasta de arquivos       12/06/2017 15:18     Pasta de arquivos       29/11/2017 17:41     Pasta de arquivos       12/06/2017 15:11     Pasta de arquivos       06/12/2017 15:12     Pasta de arquivos       06/12/2017 15:20     Pasta de arquivos       15/08/2017 13:48     Pasta de arquivos       14/08/2012 09:17     Ícone                                                                                                    | Tamanho<br>5 KB<br>53 KB | • |
|----------------------------------------------------------------------------------------------------|----------------------------------------------------------------------------------------------------|--------------------------|---|
| ★ Favoritos       Nome         ▲ Área de Trabalho       Balanca_pedido         ▲ Downloads       CobretiemX         ▲ Locais       Exemplos         ▲ Documentos       TrollNFCE         ▲ Documentos       TrollNFc         ▲ Músicas       TrollNFc         ▲ Videos       32.3222         ▲ Disco Local (C:)       00000376.712         ④ Disco Local (C:)       00000376.712         ▲ AdG-Agenda -D       AdG-Agenda -G         ▲ AdG-Agenda -G       AdG-Agenda -G         ▲ AdG-Agenda -G       AdG-Strato-Ac         ▲ AdG-Extrato-Ac       AdG-Extrato-Ac                                                                                                    | Data de modificaç         Tipo           0         06/12/2017 17:27         Pasta de arquivos           12/06/2017 15:18         Pasta de arquivos         12/06/2017 15:18           12/06/2017 15:18         Pasta de arquivos         12/06/2017 15:18           29/11/2017 17:41         Pasta de arquivos         12/06/2017 15:11           12/06/2017 15:11         Pasta de arquivos         12/06/2017 15:20           12/06/2017 15:20         Pasta de arquivos         15/08/2017 13:48           15/08/2017 13:48         Pasta de arquivos         14/08/2012 09:17                                                                                                    | Tamanho<br>5 KB<br>53 KB |   |
| Área de Trabalho Downloads Locais Bibliotecas Documentos TrolINFCE Documentos TrolINFS-e Músicas Vídeos 23.32:32 Disco Local (C:) Disco Local (C:) AGG-Agenda-G AG-Agenda-G AG-Sprata-AG AG-Sprata-AG AG-Sprata-AG AG-Sprata-AG AG-Sprata-AG AG-Sprata-AG AG-Sprata-AG AG-Sprata-AG AG-Sprata-AG AG-Sprata-AG AG-Sprata-AG AG-Sprata-AG AG-Agenda-G AG-Agenda-G AG-Agenda-G AG-Agenda-G AG-Agenda-G AG-Agenda-G AG-Agenda-G AG-Agenda-G AG-Agenda-G AG-Sprata-AG AG-Sprata-AG </th <th>0         06/12/2017 17:27         Pasta de arquivos           12/06/2017 15:18         Pasta de arquivos         12/06/2017 15:18         Pasta de arquivos           12/06/2017 15:18         Pasta de arquivos         12/06/2017 15:18         Pasta de arquivos           12/06/2017 15:18         Pasta de arquivos         12/06/2017 15:18         Pasta de arquivos           12/06/2017 15:11         Pasta de arquivos         12/06/2017 15:11         Pasta de arquivos           06/12/2017 15:20         Pasta de arquivos         15/08/2017 15:20         Pasta de arquivos           15/08/2017 15:20         Pasta de arquivos         15/08/2017 15:20         Pasta de arquivos           14/08/2012 09:17         f.cone         14/08/2012 09:17         f.cone</th> <th>5 KB<br/>53 KB</th> <th></th> | 0         06/12/2017 17:27         Pasta de arquivos           12/06/2017 15:18         Pasta de arquivos         12/06/2017 15:18         Pasta de arquivos           12/06/2017 15:18         Pasta de arquivos         12/06/2017 15:18         Pasta de arquivos           12/06/2017 15:18         Pasta de arquivos         12/06/2017 15:18         Pasta de arquivos           12/06/2017 15:11         Pasta de arquivos         12/06/2017 15:11         Pasta de arquivos           06/12/2017 15:20         Pasta de arquivos         15/08/2017 15:20         Pasta de arquivos           15/08/2017 15:20         Pasta de arquivos         15/08/2017 15:20         Pasta de arquivos           14/08/2012 09:17         f.cone         14/08/2012 09:17         f.cone | 5 KB<br>53 KB            |   |
| ▶ Downloads       COBFEBERX         ♥ Locais       ▶ Exemplos         > Bibliotecas       > TrolINFCE         > Documentos       > TrolINFS-e         > Músicas       > TX2Gerados         > Vídeos       > 23,32x32         > Disco Local (C:)       > 0000037.6TX2         > Disco Local (C:)       > AAG-Agenda-G         ♀ Rede       AAG-Agenda-G         ● Rede       AAG-Setrato-AG                                                                                                    | 12/06/2017         15:18         Pasta de arquivos           12/06/2017         15:18         Pasta de arquivos           12/06/2017         15:18         Pasta de arquivos           29/11/2017         17:41         Pasta de arquivos           12/06/2017         15:11         Pasta de arquivos           06/12/2017         15:12         Pasta de arquivos           06/12/2017         15:20         Pasta de arquivos           15/08/2017         13:48         Pasta de arquivos           14/08/2012         09:17         Ícone                                                                                                    | 5 KB<br>53 KB            |   |
| Imagens       Imagens         Imagens       Imagens                                                                                                    | 12/06/2017         15:18         Pasta de arquivos           12/06/2017         15:18         Pasta de arquivos           29/11/2017         17:41         Pasta de arquivos           12/06/2017         15:11         Pasta de arquivos           06/12/2017         15:20         Pasta de arquivos           15/08/2017         13:48         Pasta de arquivos           14/08/2012         09:17         Ícone                                                                                                    | 5 KB<br>53 KB            |   |
| imagens         imagens         imagens <t< th=""><th>12/06/2017         15:18         Pasta de arquivos           29/11/2017         17:41         Pasta de arquivos           12/06/2017         15:11         Pasta de arquivos           06/12/2017         15:20         Pasta de arquivos           15/08/2017         13:48         Pasta de arquivos           14/08/2012         09:17         Ícone</th><th>5 KB<br/>53 KB</th><th></th></t<>                                                                                                    | 12/06/2017         15:18         Pasta de arquivos           29/11/2017         17:41         Pasta de arquivos           12/06/2017         15:11         Pasta de arquivos           06/12/2017         15:20         Pasta de arquivos           15/08/2017         13:48         Pasta de arquivos           14/08/2012         09:17         Ícone                                                                                                    | 5 KB<br>53 KB            |   |
| Bibliotecas       TrolINFCE         Documentos       TrolINFS-e         Imagens       TrolINFS-e         Músicas       TrolINFS-e         Videos       23,32x32         Disco Local (C:)       00000380.7X2         Disco Local (C:)       00000380.7X2         Disco Local (D:)       AAG-Agenda-G         Programacao (\\192.168.3.5) (U:)       AAG-Agenda-G         AAG-Agenda-G       AAG-Agenda-G         AAG-Agenda-G       AAG-Agenda-G         AAG-Agenda-G       AAG-Agenda-G         AAG-Agenda-G       AAG-Agenda-G         AAG-Agenda-G       AAG-Agenda-G         AAG-Agenda-G       AAG-Agenda-G         AAG-Agenda-G       AAG-Agenda-G         AAG-Agenda-G       AAG-Agenda-G         AAG-Agenda-G       AAG-Agenda-G         AAG-Extrato-AC       AAG-Agenda-G         AAG-Extrato-AC       AAG-Agenda-G         AAG-Extrato-AC       AAG-Agenda-G         AAG-Extrato-AC       AAG-Agenda-G         AAG-Extrato-AC       AAG-Extrato-AC         AAG-Extrato-AC       AAG-Extrato-AC                                                                                                    | 29/11/2017 17:41         Pasta de arquivos           12/06/2017 15:11         Pasta de arquivos           06/12/2017 15:20         Pasta de arquivos           15/08/2017 13:48         Pasta de arquivos           14/08/2012 09:17         Ícone                                                                                                    | 5 KB<br>53 KB            |   |
| Imagens       Imagens         Imagens       Imagens         Músicas       Imagens         Videos       23,32x32         Imagens       Imagens         Videos       23,32x32         Imagens       Imagens         Videos       00000376.TX2         Imagens       Imagens         Imagens       Imagens                                                                                                    | 12/06/2017 15:11         Pasta de arquivos           06/12/2017 15:20         Pasta de arquivos           15/08/2017 13:48         Pasta de arquivos           14/08/2012 09:17         Ícone                                                                                                    | 5 KB<br>53 KB            |   |
| <ul> <li>■ Imagens</li> <li>↓ TrollNFS-e</li> <li>↓ Músicas</li> <li>↓ TX2Gerados</li> <li>↓ Z2Gerados</li> <li>↓ Z2Gerados</li> <li>↓ Z2Gerados</li> <li>↓ Z2GEC-Vendas</li> <li>↓ 00000376.TX2</li> <li>↓ Disco Local (C:)</li> <li>↓ 00000380.TX2</li> <li>↓ AGc-Agenda</li> <li>↓ AGc-Agenda-G</li> <li>↓ AAG-Agenda-G</li> <li>↓ AAG-Age</li></ul>                                                                                                    | 06/12/2017 15:20 Pasta de arquivos<br>15/08/2017 13:48 Pasta de arquivos<br>14/08/2012 09:17 Ícone                                                                                                    | 5 KB<br>53 KB            |   |
| <ul> <li>Músicas</li> <li>TX2Gerados</li> <li>Z3,32x32</li> <li>123REC-Vendas</li> <li>00000376.TX2</li> <li>Disco Local (C:)</li> <li>Disco Local (D:)</li> <li>dados (N192.168.3.2) (S:)</li> <li>AAG-Agenda-G</li> <li>AAG-Agenda-G</li></ul>                                                                                                    | 15/08/2017 13:48 Pasta de arquivos<br>14/08/2012 09:17 Ícone                                                                                                    | 5 KB<br>53 KB            |   |
| Vídeos       \$ 23,32x32         123REC-Vendas       00000376.772         Disco Local (C;)       00000380.7122         Disco Local (D;)       AAG-Agenda         dados (\\192.168.3.2) (S;)       AAG-Agenda-G         Rede       AAG-Agenda-G         AAG-Agenda-G       AAG-Agenda-G         AAG-Agenda-G       AAG-Agenda-G         AAG-Agenda-G       AAG-Agenda-G         AAG-Agenda-G       AAG-Agenda-G         AAG-Agenda-G       AAG-Agenda-G         AAG-Agenda-G       AAG-Agenda-G                                                                                                    | 14/08/2012 09:17 Ícone                                                                                                    | 5 KB<br>53 KB            |   |
| Computador  Computador  Compu                                                                                  |                                                                                                    | 53 KB                    |   |
| Computador         00000376.TX2           Disco Local (C:)         00000380.TX2           Disco Local (D:)         AG-Agenda           dados (\\192.168.3.2) (S:)         AG-Agenda-G           programacao (\\192.168.3.5) (U:)         AG-Agenda-G           Rede         AAG-Strato-Ac           AG-Extrato-Ac         AG-Extrato-Ac                                                                                                    | sResumidas 11/08/2010 08:41 Report Manager D                                                                                                    |                          |   |
| <u>É</u> Disco Local (C:) <u>O0000380.TX2</u> <u>Disco Local (D:)</u> <u>dados (\\192.168.3.2) (S:)</u> <u>programacao (\\192.168.3.5) (U:)</u> <u>AG-Agenda-G</u> <u>AG-Agenda-G</u> <u>AG-Agenda-G</u> <u>AG-Agenda-G</u> <u>AG-Agenda-G</u> <u>AG-Extrato-Ac</u> <u>AG-Extrato-Ac</u>                                                                                                    | 15/08/2017 13:48 Arquivo TX2                                                                                                    | 1 KB                     |   |
| Disco Local (D:)     AG-Agenda     dados (\\192.168.3.2) (S:)     AG-Agenda-D     programacao (\\192.168.3.5) (U:)     AG-Agenda-G     AAG-Agenda-G     AAG-Agenda-G     AAG-Extrato-Ac     AAG-Extrato-Ac     AAG-Extrato-Ac     AAG-Extrato-Ac                                                                                                    | 15/08/2017 13:48 Arquivo TX2                                                                                                    | 1 KB                     |   |
| Image: Addos (\\192.168.3.2) (S:)     Image: Add-Agenda-D       Image: Programacao (\\192.168.3.5) (U:)     Image: Add-Agenda-G       Image: Add-Agenda-G     Image: Add-Agenda-G       Image: Add-Agenda-G     Image: Add-Agenda-                                                                                                    | 03/03/2010 20:07 Report Manager D                                                                                                    | 26 KB                    |   |
| programacao (\192.168.3.5) (U:)     AG-Agenda-G     AG-Agenda-G     AG-Agenda-G     AAG-Extrato-Ac     AAG-Extrato-Ac     AAG-Extrato-Ac     AAG-Extrato-Ac     AAG-Extrato-Ac                                                                                                    | Diario 17/03/2010 15:33 Report Manager D                                                                                                    | 89 KB                    |   |
| Rede                                                                                                    | Geral 29/02/2012 14:20 Report Manager D                                                                                                    | 39 KB                    |   |
| Rede                                                                                                    | Geral-Reduzida 29/02/2012 14:23 Report Manager D                                                                                                    | 38 KB                    |   |
| AAG-Extrato-Ac                                                                                                    | coes 19/11/2010 15:53 Report Manager D                                                                                                    | 34 KB                    |   |
| I AAG Extrato Ag                                                                                                    | coes-Grafico 28/09/2012 08:40 Report Manager D                                                                                                    | 42 KB                    |   |
| IN AAG-EXIIIIO-AG                                                                                                    | coes-Lista 20/01/2011 17:26 Report Manager D                                                                                                    | 49 KB                    |   |
| 🚳 aaMD532.dll                                                                                                    | 17/04/1999 08:06 Extensão de aplica                                                                                                    | 11 KB                    |   |
| 🚳 agenda.dll                                                                                                    | 25/02/2011 11:33 Extensão de aplica                                                                                                    | 550 KB                   |   |
| T AGENDA                                                                                                    | 04/12/2017 10:55 Aplicativo                                                                                                    | 246 KB                   |   |
| 🕥 agropecuaria                                                                                                    | 1., 11, 101/ 10135 / hpircutro                                                                                                    | 41 KB                    |   |
| 🔢 AGR-Receituari                                                                                                    | 02/05/2016 15:33 Imagem JPEG                                                                                                    | 57 KB                    |   |
| AGR-Receituari                                                                                                    | 02/05/2016 15:33 Imagem JPEG<br>21/11/2007 16:57 Report Manager D                                                                                                    | 35 KB                    |   |

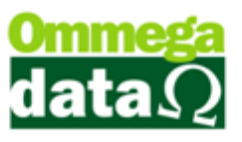

Após criar a pasta vamos entrar nela e criar um arquivo chamado Peso.txt com o seguinte valor 20,555.

| G Computador > Disco Lo             | ocal (C:)  Troll  Balanca_pedido | <b>▼</b> 4 <sub>7</sub> | Pesquisar Balanca_p | edido   | 2  |
|-------------------------------------|----------------------------------|-------------------------|---------------------|---------|----|
| Organizar 👻 🧊 Abrir 👻 Imprim        | nir Nova pasta                   |                         |                     | = -     | ?  |
| 😭 Favoritos                         | Nome                             | Data de modificaç       | Тіро                | Tamanho |    |
| 💻 Área de Trabalho                  | Peso                             | 06/12/2017 17:38        | Documento de Te     | 1 KB    |    |
| 🙀 Downloads<br>📃 Locais             |                                  |                         |                     |         |    |
| Peso - Bloco de notas               |                                  |                         |                     |         | 83 |
| Arquivo Editar Formatar Exibir Ajud | a                                |                         |                     |         |    |
| 20,555                              |                                  |                         |                     |         | ^  |
|                                     |                                  |                         |                     |         |    |
|                                     |                                  |                         |                     |         |    |
|                                     |                                  |                         |                     |         |    |
|                                     |                                  |                         |                     |         |    |
|                                     |                                  |                         |                     |         |    |
|                                     |                                  |                         |                     |         |    |
|                                     |                                  |                         |                     |         |    |
|                                     |                                  |                         |                     |         |    |
|                                     |                                  |                         |                     |         |    |
|                                     |                                  |                         |                     |         |    |
|                                     |                                  |                         |                     |         |    |
|                                     |                                  |                         |                     |         |    |
|                                     |                                  |                         |                     |         | -  |
| Documento de Texto                  | Tamanho: 6 bytes                 |                         |                     |         |    |

Agora vamos até o FR-DOC fazer um pedido para testar se tudo está funcionando.

Basta escolher algum item (o item escolhido precisar estar habilitado que **Permite Venda Fracionada** no cadastro dele) e quando abrir a tela do Detalhe do Produto pressionar o atalho F4 ou então clicar no botão F4 – Peso para carregar na quantidade do item automaticamente. Se tudo estiver funcionando de forma correta ele vai trazer o valor que colocamos dentro do arquivo Peso como teste.

| Pedido                 |                         |                        |                                        |                                      |
|------------------------|-------------------------|------------------------|----------------------------------------|--------------------------------------|
| Código: 2              | (F8)                    |                        | Emissor: 6 PEDIDO-NF                   |                                      |
| Cliente: NF-E EMITIDA  | EM AMBIENTE DE HOMOLOGA | CAO - SEM VALOR FISCAL | Vendedor: 1 VENDEDOR                   | L I                                  |
| Endereço: Teste        |                         | <b>-</b>               |                                        |                                      |
| Cidade: Cacador        | Detaine do              | Produto                | F4 - Peso                              |                                      |
| Telefone: (49)3567-504 | Descrição:              | 1 PROD                 | UTO 7                                  | -                                    |
| Valores Transportadora | F3-Quantidade:          | 20.555 UN              | Rentabilidade<br>Rentabilidade: 0.00 % |                                      |
| Desconto: 0.1          | Preço unitário:         | 1.00                   |                                        |                                      |
| Desp. Acess: 0,1       | F8-Desconto:            |                        | Preço Líquido:                         |                                      |
| Valor Frete: 01        | %:                      |                        | E10-Unitário:                          | 0.00                                 |
| ,                      | Unitário:               |                        | Tio-onicario.                          | 0.00                                 |
| E2 - Produto: 1        | Total:                  |                        | 1.00                                   | 0.00                                 |
|                        |                         |                        | 1.00                                   | 0.00                                 |
| N= Ct<br>Des           | F9-Acrescimo:           |                        | F11-Total:                             | ptai Liquido Venda                   |
|                        | 70.                     |                        |                                        |                                      |
|                        | Unitario:               |                        | 1.00                                   |                                      |
|                        | Total:                  |                        | 1.00                                   |                                      |
|                        | Pedido de Compra:       |                        |                                        |                                      |
|                        | X Ped.:                 |                        | Nº Item Ped.:                          | r                                    |
|                        | ,                       |                        | ,                                      |                                      |
|                        | F5-Salvar               | F6-Det                 | alhe F12-Cancelar                      |                                      |
|                        |                         |                        |                                        |                                      |
|                        |                         |                        |                                        |                                      |
| F7 - Alterar Item      |                         | F4 - Opções            | Alt+F5 - Formas Pagto. Total Q         | Fotal Itens: 0<br>Jantidades: 0.0000 |